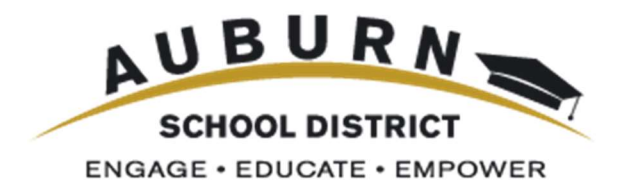

## **Qmlativ Expense Reimbursement**

For Auburn School District Employees

## **Navigating to Employee Access**

You should be able to sign in to Qmlativ using the same username and password used with the previous version of Employee Access.

• If you don't know your login information, please try the 'Forgot your Username or Password?' option to have directions for resetting your password emailed to the email address on file.

| A | UBURN SCHOOL DISTRICT             |
|---|-----------------------------------|
|   | Username                          |
|   | Password                          |
|   | Sign In >                         |
|   | Forgot your Username or Password? |

• Select Employee Access from the list of available modules.

| AUBURN SCHOOL                                                                                             | LDISTRICT                                          |
|----------------------------------------------------------------------------------------------------|----------------------------------------------------|
| 😑 📩 🎓 🗸 Q                                                                                                 | EMPLOYEE ACCESS 📩                                  |
| Administrative App<br>Access                                                                              | olicant. Employee<br>Access                        |
| Accounts Payable    31 Calendar   21 Calendar   22 Employee   23 Payroll   20 Time Off   20 Time Tracking | FEATURES<br>Time Off Balances<br>Time Off Requests |

• Once you're in **Employee Access**, you will see a screen with tiles, such as My Profile, Check History, and Time Off Balances, **Expense Reimbursements**.

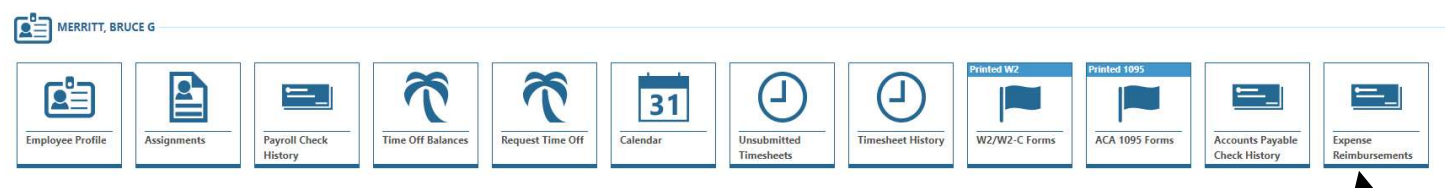

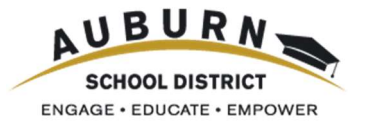

## **My Expense Reimbursements**

Click the icon to the left of the desired reimbursement to view more details.

- Select the Expense Reimbursement Details tab to view detail line items and accounting.
- To add additional detail lines, select +Add Expense Reimbursement Detail
- Select the Post Approvals tab to view approval status of your reimbursement.

| Expense Reimburseme                  | nt                  |                              |                        |                                   |                             |                            |                 |                              |                               |                            |                          |
|--------------------------------------|---------------------|------------------------------|------------------------|-----------------------------------|-----------------------------|----------------------------|-----------------|------------------------------|-------------------------------|----------------------------|--------------------------|
| EXPENSE REIMBURS                     | EMENTS              | (c)                          |                        |                                   |                             |                            |                 |                              |                               |                            |                          |
| MM/DD/W/V                            | 15                  | Q OV                         | leve Skywa             | rd Default (Modified)             | Filter: Skywar              | d Defeult 😵 Qu             | ick Filter      |                              |                               |                            |                          |
| ↓<br>Tra<br>Sta                      | nsaction<br>et Date | O<br>Transaction<br>End Date | Status                 |                                   | O O Amount                  | Description                |                 | O<br>Trans                   | O<br>Number Of<br>action Days | Q<br>Attachments           |                          |
| O V 04                               | 01/2019             | 04/30/2019                   | WPS - Wa               | iting for Post-Approv             | N 75.98                     | April 2019 Expe            | nce Reimt       | wroem                        | 30                            | 0.00                       |                          |
| O V 03/                              | 01/2019             | 03/21/2019                   | H - Histor             | i —                               | 121.00                      | March 2019 Exp             | ense Rein       | nburse                       | 21                            | 0 (0)                      |                          |
| O 🔻 02/                              | 01/2019             | 02/28/2019                   | H - Histor             | (                                 | 128.76                      | February 2019              | Expense R       | eimburs                      | 28                            | 8 (0)                      |                          |
| Expense Reimbursement                | > Expens            | e Reimbursemen               | t Details Em           | ployee Access                     |                             |                            |                 |                              |                               |                            |                          |
| Transaction Start Date<br>04/01/2019 | Trensa<br>04/30     | rction Eisd Date<br>//2019   | Amount<br>75,98        | Description<br>April 2019 Expense | Reimburs 9                  | tatos<br>VEXP - Waiting fo | r Expendit.     | Experise Reiv<br>Det - Defau | nbüršement Gro<br>It          | Number<br>30               | Of Transaction Days      |
|                                      | « I                 | XPENSE REIMBI                | URSEMENT               | DETAIL                            |                             |                            |                 |                              |                               |                            |                          |
| General                              | _                   | Search Display 0             | Dyder                  | Q  Wiew Sky                       | ward Default 🌹 Fi           | iter: Skyward Defau        | it 🎖 Quic       | k Filter                     |                               | Add Exper                  | ise Reimbursement Deta   |
| Expense Reimbursemen<br>Details      | 1                   |                              | ↑ O<br>Display<br>Orde | Expense Reimburser                | nent Type                   | O Date O                   | Quantit         | Unit Cost                    | Amo                           | Ö<br>unt Description       | ò                        |
| Post-Approvals                       |                     | 0 -                          |                        | MIL 2019 - MILEAGE                | Effective 01/01/201         | 9 04/04/2019               | 131             | 0.58000                      | 75                            | 98 Eatonville Sa           | Hool District (Round T., |
|                                      |                     |                              |                        |                                   |                             |                            |                 |                              |                               |                            |                          |
| Transaction Start D<br>04/01/2019    | ate                 | Transaction En<br>04/30/2019 | od Date                | Amount Desc<br>75.98 Apri         | ription<br>I 2019 Expense I | Reimburs                   | Status<br>WPS - | Waiting for Pos              | t-Appr                        | Expense Rei<br>Def - Defau | nbursement Group<br>It   |
|                                      | <                   | « warning                    | G FOR PO               | T-APPROVAL                        |                             |                            |                 |                              |                               | r.                         |                          |
| General                              |                     | Search                       | Type                   | Q                                 | View Skyw                   | ard Default                | Filter: Si      | oward Default                | 🛇 Quick Filti                 | 7                          |                          |
| Expense Reimburser<br>Details        | nent                | ↑1<br>Type                   | 0                      | ∱2<br>Description                 |                             | accentra 14                | 0               | User Name                    |                               | 0                          |                          |
| Post-Approvals                       |                     | S . Arrin                    | net To                 | Facally 1 - Local 1               |                             | - Weiter and               |                 | ODIEDTUS STE                 |                               | 0.00                       |                          |

Click the  $\mathbf{\nabla}$  icon to the left of the desired reimbursement to access additional options.

- To delete the reimbursement record, select Delete Expense Reimbursement.
- To submit the reimbursement record for approval, select Submit.
- To clone the reimbursement record, Select Clone.

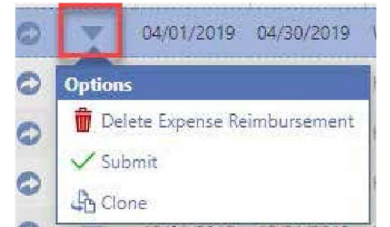

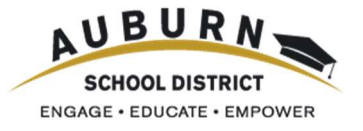

## **Adding an Expense Reimbursement**

Add Expense Reimbursement

Click

 Expense Reimbursement

 EXPENSE REIMBURSEMENTS

 MM//DD/VV/V
 III Q
 IView Skyward Default (Modified)
 IView Skyward Default (Modified)
 IView Skyward Default (Modified)
 IView Skyward Default (Modified)
 IView Skyward Default (Modified)
 IView Skyward Default (Modified)
 IView Skyward Default (Modified)
 IView Skyward Default (Modified)
 IView Skyward Default (Modified)
 IView Skyward Default (Modified)
 IView Skyward Default (Modified)
 IView Skyward Default (Modified)
 IView Skyward Default (Modified)
 IView Skyward Default (Modified)
 IView Skyward Default (Modified)
 IView Skyward Default (Modified)
 IView Skyward Default (Modified)
 IView Skyward Default (Modified)
 IView Skyward Default (Modified)
 IView Skyward Default (Modified)
 IView Skyward Default (Modified)
 IView Skyward Default (Modified)
 IView Skyward Default (Modified)
 IView Skyward Default (Modified)
 IView Skyward Default (Modified)
 IView Skyward Default (Modified)
 IView Skyward Default (Modified)
 IView Skyward Default (Modified)
 IView Skyward Default (Modified)
 IView Skyward Default (Modified)
 IView Skyward Default (Modified)
 IView Skyward Default (Modified)
 IView Skyward Default (Modified)
 IView Skyward Default (Modified)
 IView Skyward Default (Modified)
 IView Skyward Default (Modified)
 IView Skyward Default (Modified)
 IVie

near the top right of the screen.

• The Expense Reimbursement Group should pre-populate based on your department.

| Add Expense Reimburseme<br>Enter Expense Reimbursement Details | ot          |                               |    |  | 2 | Tertaurs | 0 | Help<br>Center | Ð | New<br>Window |
|----------------------------------------------------------------|-------------|-------------------------------|----|--|---|----------|---|----------------|---|---------------|
| 💾 Save & Add Detail 🔛 Save                                     | (Cancel     |                               |    |  |   |          |   |                |   |               |
| EXPENSE REIMBORSEMENT DETAIL                                   | LS          |                               |    |  |   |          |   |                |   |               |
| "Espense Reimbursement Group                                   | 200 V       | Certy Learning Paula Akertund | Ψ. |  |   |          |   |                |   |               |
| "Plocal Year                                                   | 2018-2019 • |                               |    |  |   |          |   |                |   |               |
| "Transaction Start Date                                        | MM/00/999V  | 60                            |    |  |   |          |   |                |   |               |
| "Transaction End Date                                          | MM/DD/MMY   | 00                            |    |  |   |          |   |                |   |               |
| Description                                                    |             |                               |    |  |   |          |   |                |   |               |
|                                                                |             |                               |    |  |   |          |   |                |   |               |

- Make sure the correct **Fiscal Year** is selected in the drop-down list.
- Enter a **Transaction Start Date** or click the calendar icon **1** to choose one using the calendar.
- Enter a Transaction End Date or click the calendar icon 📷 to choose one using the calendar.
- Enter a **Description** if you wish to identify what the expense reimbursement is for.
- Click Save & Add Detail to enter details for expense reimbursement.

| Add Expense Reimburseme<br>Inter Opense Reimbursement Details |                               |   | Consults. | (2) Help<br>Center | P Wester |
|---------------------------------------------------------------|-------------------------------|---|-----------|--------------------|----------|
| 😫 Serve de Adel Circuit 🔛 Serve                               | S Cascal                      |   |           |                    |          |
| EXPENSE REIMOURSEMENT DETAIL                                  |                               |   |           |                    |          |
| *Expense Reimbursement Group                                  | Early Learning Paula Akerlund | · |           |                    |          |
| "Fiscal Year                                                  | 2016-2018 *                   |   |           |                    |          |
| Transaction Start Date                                        | 17/01/2019 Monday             |   |           |                    |          |
| "Transaction End Date                                         | 07/24/2029 Wednesday          |   |           |                    |          |
| Description                                                   | uty 2019 Towel                |   |           |                    |          |
|                                                               |                               |   |           |                    |          |

- Enter the **Date** or click the calendar icon **51** to choose one using the calendar.
- Enter the **Expense Reimbursement Type** or click the ▼ icon to choose from the drop- down list.
- Verify the box for **Reimburse** is checked.
- Enter a **Description** to specify the reason for the expense reimbursement.
- Enter a **Quantity** if appropriate.
  - Enter an **Amount (\$)** if appropriate.

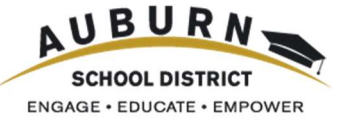

- Under the *Expense Reimbursement Detail Account Distribution* heading, enter the appropriate Account or click the V icon to choose from the drop-down list.
- If you have additional expenses to add for the month, click Save & Add Another; otherwise, click Save

| iter Deense Reimburson              | ont Detail in         | formation           | -               | -                            |            |                                    |                                                              | Defaults                | @ Center | CP Wre |
|-------------------------------------|-----------------------|---------------------|-----------------|------------------------------|------------|------------------------------------|--------------------------------------------------------------|-------------------------|----------|--------|
| Sove & Ant Anester                  | - Seve                | (Cancel             |                 |                              |            |                                    |                                                              |                         |          |        |
| Tramaction Start Date<br>07/01/2010 | Tremaitie<br>87/24/20 | on Enil Culle<br>20 | Armight<br>0.00 | Unsurgition<br>Judy 2010 Tre | wat W      | atuy<br>DOP - Walking for Expendie | Exponer Removasionenti Group<br>RL PA - Exrly Learning Paula | Number S2 Tremack<br>24 | SA DAO   |        |
| XMINSE REMEURSEME                   | NT DETAIL             | DETAILS             |                 |                              |            |                                    |                                                              |                         |          |        |
| spense Reimbursement                | Total (5)             | 8.70                |                 |                              |            |                                    |                                                              |                         |          |        |
|                                     | "Date                 | 07/09/2019          | Tuesday         | <b>100</b>                   |            |                                    |                                                              |                         |          |        |
| "Depense Reimbursen                 | nent Type             | NSL 2019            | 8               | MILEAGE + Effec              | 6ve 01/01/ | 2019 ~                             |                                                              |                         |          |        |
| .7                                  | beam Drympe           | in .                |                 |                              |            |                                    |                                                              |                         |          |        |
| D                                   | escription            | Communica           | roon Meeting    | Simclusry                    |            |                                    |                                                              |                         |          |        |
|                                     | Quantity              | 15.0000             |                 |                              |            |                                    |                                                              |                         |          |        |
| A                                   | mount (\$)            | 0.5800              |                 |                              |            |                                    |                                                              |                         |          |        |
| Entry Ar                            | nount (5)             | 0.70                |                 |                              |            |                                    |                                                              |                         |          |        |
| EXPENSE REIMBURSE                   | MENT DE               | TAIL ACCOU          | NT DISTRIC      | NUTTON                       |            |                                    |                                                              |                         |          |        |
| Account                             |                       |                     | A.              | (Z) Inver                    | Parcent    |                                    |                                                              |                         |          |        |
| 01 £ 530 8422 27 8000 2             | 0 0000 000            | ~                   |                 | 8.70                         | 100.00     |                                    |                                                              |                         |          |        |

• After saving you entry, you will be directed back to your list of reimbursements. <u>Before submitting</u> your expense reimbursement request, you'll need to attach your reimbursement form to your request. Your request will not be processed if your form is not attached.

| 1M/DD/YYYY | 31                             | Q (                                      | View: Skyward Default | Ŧ Filter: Skyward Default 🛛 🛇 Quick Filter |             |                                   | •                             | Add Expense Reimburs    |
|------------|--------------------------------|------------------------------------------|-----------------------|--------------------------------------------|-------------|-----------------------------------|-------------------------------|-------------------------|
|            | 1<br>Transaction<br>Start Date | ↑ <sup>2</sup><br>Transactio<br>End Date | on Status             | 0                                          | O<br>Amount | O                                 | Number Of<br>Transaction Days | <b>O</b><br>Attachments |
|            | 10/12/2021                     | 10/16/2021                               | I H - History         |                                            | 178.83      | Meals, Parking, Baggage Fees - AS | 5                             | 0 (1)                   |

• Once you have attached all supporting documentation to your Expense Reimbursement Request, you can them **submit** your request for approval.

|       | 02/18/2022 02/18/2022 U -      | Unsubmitted     |            | 10.00 Test         |            |                         |                 |  |  |
|-------|--------------------------------|-----------------|------------|--------------------|------------|-------------------------|-----------------|--|--|
|       | Record Options                 |                 |            |                    |            |                         |                 |  |  |
| K     | 蘭 Delete Expense Reimbursement | ds∨             |            |                    |            |                         |                 |  |  |
| EXPE  | ✓ Submit                       |                 |            | EXPENSE REIMBURSEM | IENT ACCOU | JNTING                  |                 |  |  |
| Seare | Clone                          | Skyward Default | ⊕Add More∨ | Search Account     | Q          | • View: Skyward Default | Filter: Skyward |  |  |

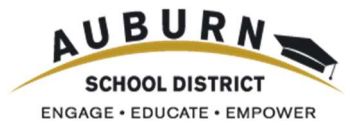